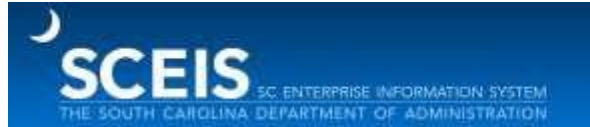

Subject:Access SCEIS physical inventory year-end materials and submit questionsAudience:Inventory agencies

The CO400 SCEIS Year-End Physical Inventory Closing materials are available in MySCLearning. Users should download and review year-end materials and submit questions to training.sceis@admin.sc.gov.

Users involved with physical inventory year-end closing should:

- 1. Download CO400 materials for fiscal year 2024 in MySCLearning <u>using these</u> instructions.
- 2. Review CO400 materials.
- Note any questions you have about the year-end closing process.
  Submit questions to <u>training.sceis@admin.sc.gov</u> by Wednesday, June 12.

## To access CO400 materials:

- 1. In Chrome, use your SCEIS user ID and password to log in to SCEIS Central (<u>https://sceiscentrallogin.sc.gov</u>).
- 2. Click the "My Talent" tile.
- 3. Click the "MySCLearning" tile.
- 4. In the "Find Learning" tile, use the search box to enter in the course ID (CO400) and click "Go."
- 5. Find the course title and click the title of the course.
- 6. Scroll down and expand Additional Materials.
- 7. Open the SCEIS CO400 Participant Guide (FY24).
- 8. Review and submit your questions.
- 9. SCEIS will compile submitted questions and answers and post FAQs to the SCEIS website on June 14.
- 10. From the SCEIS website, click Training. Then click Fiscal Year-end Training Guide Materials to view the FAQs.